## Parking of Released PR

## **Procedure**

1. Access the transaction using following navigation option:

| Transaction code | ZMM067P |
|------------------|---------|
|------------------|---------|

2. On the Parking of Released PR Screen, make the following entries:

| Field Name             | User action and va  | lues  | Comment                                                           |
|------------------------|---------------------|-------|-------------------------------------------------------------------|
| Requisition Date       | Required            |       | Specifies the date on which the purchase requisition was created. |
| ZMM067P: Parking       | of Released PR v.09 | 26201 | 2-001 MISRDA                                                      |
| •                      |                     |       |                                                                   |
| Output Specifications  |                     |       |                                                                   |
| Requisition Date       | p                   | to    |                                                                   |
| Plant                  | BP02                | to    |                                                                   |
| Purchase Requisition   |                     | to    |                                                                   |
| Document Type          |                     |       |                                                                   |
| ✓ Standard PR - Local  |                     |       |                                                                   |
| Standard PR - Imported |                     |       |                                                                   |
| PMS PR - Local         |                     |       |                                                                   |
| PMS PR - Imported      |                     |       |                                                                   |
| Subcontracting PR      |                     |       |                                                                   |

6 If the Required fields is null, warning message will appear.

A No date range filter. Processing may take too long!

3. Click the **Execute** ( icon. The system will display the list based on your selection.

| ZM                                           | ZMM067P: Parking of Released PR v.09262012-001 MISRDA                                                                                                    |      |                 |                                        |             |     |              |              |                    |     |               |       |     |           |                    |                     |
|----------------------------------------------|----------------------------------------------------------------------------------------------------|------|-----------------|----------------------------------------|-------------|-----|--------------|--------------|--------------------|-----|---------------|-------|-----|-----------|--------------------|---------------------|
| B                                            | 1 🗈   各 🗑 🖗 🕱 🧏 🔞 - 智 🤻 🕼 i 🌐 - 冊 - 冊 - 冊 - 冊 - 冊 - 冊 - 冊 - 冊                                                                                                    |      |                 |                                        |             |     |              |              |                    |     |               |       |     |           |                    |                     |
| Par<br>Plant<br>P.R.<br>Reco<br>Agin<br>Agin | Parking of Released PR<br>tun Date 10 December 2012 at 04:19:11 PM<br>Hant Selection 8P02-Valenzueb 2 (P2)<br>oct 02, 2012 To Dec 28, 2012<br>tecords 5<br>Sging Wo PD Aging = (Run Date - PR Approval Date)<br>Sging (Parked PR) Aging = (Run Date - Date Unparked) |      |                 |                                        |             |     |              |              |                    |     |               |       |     |           |                    |                     |
| Status                                       | PR Number                                                                                                    | Item | Material        | Short text                             | PR Quantity | UoM | Total Amount | Request Date | Date Approved (PR) | Age | Requisitioner | Plant | PGr | Parked By | Reason for Parking | Date Parked/Unparke |
| 46                                           | 0110017257                                                                                                    | 10   | ENG002-00004867 | FAB Nylon Rod 4 x 1m                   | 10.000      | PC  | 23,446.80    | 11/26/2012   | 11/26/2012         | 14  | 1126          | BP02  | 015 |           |                    |                     |
| - <i>*</i> ø                                 | 0110017254                                                                                                    | 10   |                 | Tarpaulin- 5ft x 2ft w/ eyelet schem 2 | 1.000       | PC  | 100.00       | 11/14/2012   | 11/14/2012         | 26  | 3700          | BP02  | 005 |           |                    |                     |
| 1                                            | 0110017252                                                                                                    | 10   | RM088-00005521  | Imported Pork Rind/Skin                | 12,000.000  | KG  | 6,969,240.00 | 10/24/2012   | 10/24/2012         | 47  | 4000          | BP02  | 002 |           |                    |                     |
| 1                                            | 0110017242                                                                                                    | 10   | ENG002-00004867 | FAB Nylon Rod 4 x 1m                   | 1.000       | PC  | 4,591.67     | 10/08/2012   | 10/08/2012         | 63  | 1126          | BP02  | 015 |           |                    |                     |
| 1                                            | 0110017241                                                                                                    | 10   | ENG002-00004867 | FAB Nylon Rod 4 x 1m                   | 10.000      | PC  | 45,916.70    | 10/08/2012   | 10/08/2012         | 63  | 1126          | BP02  | 015 |           |                    |                     |

## 4. Click **Park** <sup>1</sup> icon to park the PR number next to it.

| l | Status | PR Number  | Item | Material        | Short text                             | PR Quantity | UoM | Total Amount | Request Date | Date Approved (PR) | Age | Requisitioner | Plant | PGr | Parked By | Reason for Parki | Date Parked/Unparked |
|---|--------|------------|------|-----------------|----------------------------------------|-------------|-----|--------------|--------------|--------------------|-----|---------------|-------|-----|-----------|------------------|----------------------|
| I | 46     | 0110017257 | 10   | ENG002-00004867 | FAB Nylon Rod 4 x 1m                   | 10.000      | PC  | 23,446.80    | 11/26/2012   | 11/26/2012         | 0   | 1126          | BP02  | 015 |           |                  |                      |
| i | Ý      | 0110017254 | 10   |                 | Tarpaulin- 5ft x 2ft w/ eyelet schem 2 | 1.000       | PC  | 100.00       | 11/14/2012   | 11/14/2012         | 26  | 3700          | BP02  | 005 |           |                  |                      |
|   | 1      | 0110017252 | 10   | RM088-00005521  | Imported Pork Rind/Skin                | 12,000.000  | KG  | 6,969,240.00 | 10/24/2012   | 10/24/2012         | 47  | 4000          | BP02  | 002 |           |                  |                      |
|   | 1      | 0110017242 | 10   | ENG002-00004867 | FAB Nylon Rod 4 x 1m                   | 1.000       | PC  | 4,591.67     | 10/08/2012   | 10/08/2012         | 63  | 1126          | BP02  | 015 |           |                  |                      |
|   | 1      | 0110017241 | 10   | ENG002-00004867 | FAB Nylon Rod 4 x 1m                   | 10.000      | PC  | 45,916.70    | 10/08/2012   | 10/08/2012         | 63  | 1126          | BP02  | 015 |           |                  |                      |

5. A dialog box will pop up, input your reason for parking.

| 🔄 Reason for Parking | X             |
|----------------------|---------------|
| Reason               | [             |
|                      | 🕒 🔓 Check 🔲 🗶 |

6. Click **Execute** icon or press **F8**. You will notice that the *Park* icon change into *Unpark* icon and other fields are fill up. The *Unpark* icon means that the PR number next to it has already park.

|   | Status | PR Number  | Item | Material        | Short text                             | PR Quantity | UoM | Total Amount | Request Date | Date Approved (PR) | Age | Requisitioner | Plant | PGr [ | Parked By | Reason for Parki | Date Parked/Unparked |
|---|--------|------------|------|-----------------|----------------------------------------|-------------|-----|--------------|--------------|--------------------|-----|---------------|-------|-------|-----------|------------------|----------------------|
| Г | ŝ      | 0110017257 | 10   | ENG002-00004867 | FAB Nylon Rod 4 x 1m                   | 10.000      | PC  | 23,446.80    | 11/26/2012   | 11/26/2012         | 0   | 1126          | BP02  | 015   | MISMMM    | testing          | 12/10/2012           |
| F | 1      | 0110017254 | 10   |                 | Tarpaulin- 5ft x 2ft w/ eyelet schem 2 | 1.000       | PC  | 100.00       | 11/14/2012   | 11/14/2012         | 26  | 3700          | BP02  | 005   |           |                  |                      |
| E | 1      | 0110017252 | 10   | RM088-00005521  | Imported Pork Rind/Skin                | 12,000.000  | KG  | 6,969,240.00 | 10/24/2012   | 10/24/2012         | 47  | 4000          | BP02  | 002   |           |                  |                      |
|   | 1      | 0110017242 | 10   | ENG002-00004867 | FAB Nylon Rod 4 x 1m                   | 1.000       | PC  | 4,591.67     | 10/08/2012   | 10/08/2012         | 63  | 1126          | BP02  | 015   |           |                  |                      |
| T | 1      | 0110017241 | 10   | ENG002-00004867 | FAB Nylon Rod 4 x 1m                   | 10.000      | PC  | 45,916.70    | 10/08/2012   | 10/08/2012         | 63  | 1126          | BP02  | 015   |           |                  |                      |

7. Click **Unpark** icon to unpark the selected purchase requisition number. Notice that Parked marked X, it indicate that it is park before.

| Date Approved (PR) | Age | Requisitioner | Plant | PGr | Parked By | Reason for Parki | Date Parked/Unparked | Date Changed After Parking | Parked |
|--------------------|-----|---------------|-------|-----|-----------|------------------|----------------------|----------------------------|--------|
| 11/26/2012         | 0   | 1126          | BP02  | 015 |           |                  |                      |                            | Х      |
| 11/14/2012         | 26  | 3700          | BP02  | 005 |           |                  |                      | L                          |        |
| 10/24/2012         | 47  | 4000          | BP02  | 002 |           |                  |                      |                            |        |
| 10/08/2012         | 63  | 1126          | BP02  | 015 |           |                  |                      |                            |        |
| 10/08/2012         | 63  | 1126          | BP02  | 015 |           |                  |                      |                            |        |

8. To export the list as a local file (MS Excel Format), click the Local File 🤷 icon or press Ctrl + Shift + F9.

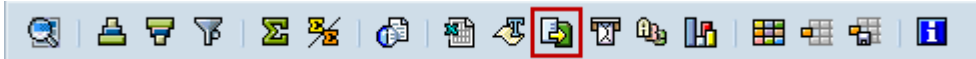

9. A dialog box will appear, choose the Spreadsheet option.

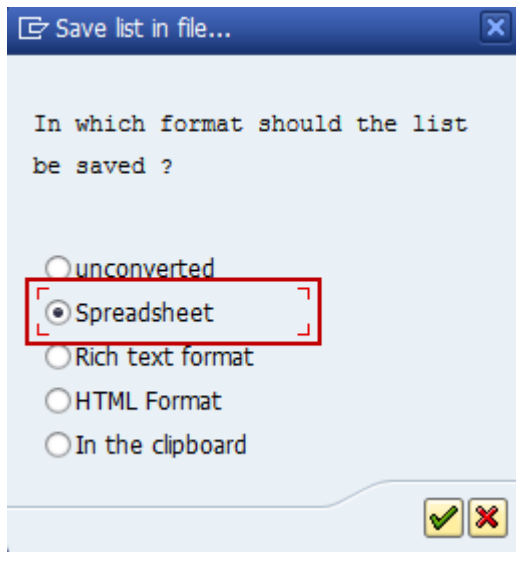

10. Click icon or press **Enter** to continue. The system ask you the directory and filename of the file. Click **Generate** button.

| C ZMM067P: Parking of Released PR v.09262012-001 MISRDA |                                |   |  |  |  |  |  |  |  |  |
|---------------------------------------------------------|--------------------------------|---|--|--|--|--|--|--|--|--|
| Directory                                               | C:\Users\misojt\Documents\SAP\ |   |  |  |  |  |  |  |  |  |
| File Name                                               | Parking of Released PR XLS     |   |  |  |  |  |  |  |  |  |
| Encoding                                                | 0000                           |   |  |  |  |  |  |  |  |  |
|                                                         | Generate Replace Extend        | × |  |  |  |  |  |  |  |  |

11. The list has been exported ti specified directory.

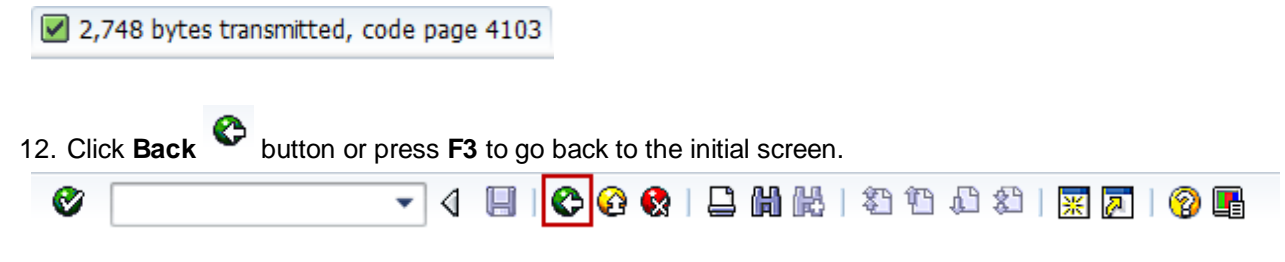